## Accesso all'area riservata Fitarco

Dal sito <u>www.fitarco-italia.org</u>, andando sul menu a sinistra, selezionare la voce :

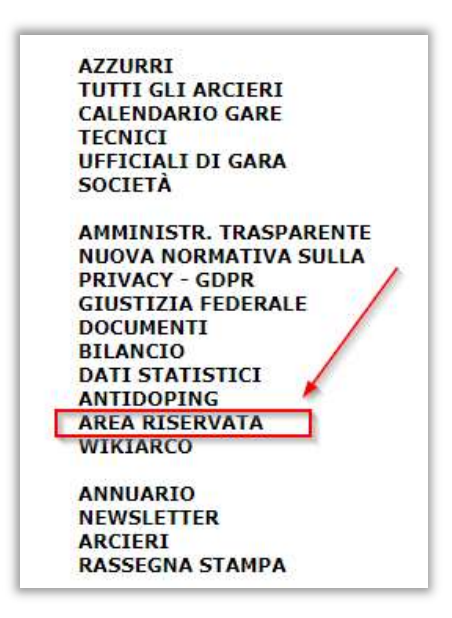

Inserire nella parte destra il numero di tessera e la password fornita dalla Fitarco.

|           | Numero di Tessera (max 6 cifre) 66095                                  |
|-----------|------------------------------------------------------------------------|
|           | Password                                                               |
|           | Login                                                                  |
| e non sei | ancora registrato o hai dimenticato la password Clicca Q               |
|           | odoro all'aroa riconvata è nocossario ossoro collogati dirottamonto si |

Appariranno una serie di informazioni ed un menu di cose che si possono fare:

|                                                                                                    | Matricola                                                                                                    | 66095                                                                                                    |  |
|----------------------------------------------------------------------------------------------------|----------------------------------------------------------------------------------------------------|----------------------------------------------------------------------------------------------------|--|
|                                                                                                    | Società                                                                                                    | 07003 - S.S.D. Compagnia Arcieri Udine                                                                                                    |  |
|                                                                                                    | Classe                                                                                                    | MM<br>(Classe Richiesta 3D: SM)                                                                                                    |  |
|                                                                                                    | Indirizzo                                                                                                    | The state of the state of the s |  |
|                                                                                                    | Recapiti Telefonici                                                                                                    | Telefono 1:                                                                                                    |  |
|                                                                                                    | E-Mail                                                                                                    | a nategastras                                                                                                    |  |
| <ul> <li>⇒ Cambia Pa</li> <li>⇒ Modifica R</li> <li>⇒ Carica Foto</li> </ul>                                                                                                    | ssword<br>ecapiti<br>o                                                                                                    |                                                                                                    |  |
| <ul> <li>⇒ Cambia Pa</li> <li>⇒ Modifica R</li> <li>⇒ Carica Foto</li> <li>⇒ Carica Foto</li> <li>⇒ Tessera Fe</li> <li>⇒ Visualizza</li> <li>⇒ Visualizza</li> <li>⇒ Visualizza</li> <li>⇒ Visualizza</li> <li>⇒ Abbinamet</li> </ul> | ssword<br>ecapiti<br>o<br>derale (riconosce automaticamente la presenza<br>Fitarco PASS Elettronico<br>isco Fitarco PASS Elettronico<br>Iscrizioni a Gare<br>Punteggi<br>nto Tecnico-Atleta | a della Foto)                                                                                                    |  |

In particolare si può in autonomia :

- Aggiornare il numero di telefono e l'indirizzo di email
- caricare o aggiornare la foto necessaria per la stampa del Fitarco Pass
- stamparsi in autonomia il proprio Fitarco pass
- visualizzare le gare a cui si è iscritti, questo consente anche di verificare in autonomia i dati dell'iscrizione e se si è eventualmente in lista di attesa o se l'iscrizione è confermata.
- Aggiornare o modificare l'abbinamento con il proprio tecnico. In tal caso il tecnico poi provvederà a confermare l'abbinamento.